# Tech Note 630 Updating Wonderware Compact Panel to InTouch Compact Edition 10.1

All Tech Notes, Tech Alerts and KBCD documents and software are provided "as is" without warranty of any kind. See the Terms of Use for more information.

Topic#: 002393 Created: July 2009

## Introduction

In general, updating InTouch Compact Edition is a simple procedure.

However, the transition from **10.0.x** to **10.1** requires extra manual steps. This is because the port used by the Download Utility (for connection between the development station and the device) has changed.

## Procedure

- 1. Identify the device you have, and thereby the CPU platform. You can do this
- · By determining the part number
- By connecting with a 10.0 version of the Download utility, or;
- By physical attributes of the device.

#### CPC – x86 Device

- A CPC device has CPC as the first three letters of the part number.
- A CPC device displays x86 CPU as Processor when connected to using Download Utility.

• A CPC device has stickers identifying it as made by Kontron, has a black border on the bezel with stainless steel underneath, and has a completely smooth flat transition between the black border and the touch surface above the screen.

#### **CPX – ARM Device**

- A CPX device has CPX as the first three letters of the part number.
- A CPX device displays ARM CPU when connected to using the Download Utility.

• A CPX device has stickers indicating it was made by Beijer Electronics, has a gray bezel with a black foil border, has a slight lip between the black border and the touch surface, and has a blue power on light in the top right corner when the unit is turned on.

- 2. Install Extensions for InTouch Compact Edition 10.1 on the development machine.
- 3. Locate the folder where InTouch is installed. The default location is: C:\Program Files\Wonderware\InTouch\
- 4. Locate the folders containing files for your appropriate device type.
  - For CPC or x86 platforms the location is C:\Program Files\Wonderware\InTouch\Redist\Wince 4.0\x86\BIN
  - For CPX or ARM platforms the location is C:\Program Files\Wonderware\InTouch\Redist\Wince 4.0\Armv4\BIN

- 5. Under the appropriate folder, locate the ITCMgr.exe and ITCMgr.ini files, and copy those to a USB key drive.
- 6. Connect the USB key drive to the CE panel. Make sure that InTouch Compact View, and the ITCMgr.exe are NOT running.
- 7. On the device, click Start/Programs/Windows Explorer and navigate to the Storage Card\InTouchCompact folder.
- 8. Delete the **ITCMgr.\*** files that you find there, and replace them with the files you copied to the USB Key drive.
- 9. Delete the **BIN** and **DRV** folders.
- 10. Double-click ITCMgr.exe from Storage Card\InTouchCompact folder.
- 11. At the Development PC node, start the Download utility by clicking Start\Programs\Wonderware\InTouch\InTouch\Compact Edition Download Utility.
- 12. Connect the Download Utility to the device via Ethernet.
- 13. Once connected, select the desired language for runtime on the CE Device, and then click the Install System Files button.
- 14. Once complete, you now have an updated runtime environment on your Compact Panel. It will run in demo mode until the license is updated. To update the license file, complete the steps in Tech Note 627 Recovering/Installing the Compact Panel Computer License.
- 15. To run an application, validate and publish an application on the development PC, then download that updated application to the device.
- N. Khadikar and D. Gardner

Tech Notes are published occasionally by Wonderware Technical Support. Publisher: Invensys Systems, Inc., 26561 Rancho Parkway South, Lake Forest, CA 92630. There is also technical information on our software products at Wonderware Technical Support.

For technical support questions, send an e-mail to support@wonderware.com.

## Back to top

© 2009 Invensys Systems, Inc. All rights reserved. No part of the material protected by this copyright may be reproduced or utilized in any form or by any means, electronic or mechanical, including photocopying, recording, broadcasting, or by anyinformation storage and retrieval system, without permission in writing from Invensys Systems, Inc. Terms of Use.